# )Pearson

# **Biblioteca virtual**

Guía para administradores para carga masiva V.0625

# Bienvenido a Biblioteca Virtual - Vital Source

Esta guía esta dirigidesta dirigida a administradores

### Necesitará:

Una cuenta de administrador Contenido 1.Ingreso a su cuenta 2.Usuarios

Liga de ingreso: <u>https://explore.vitalsource.com/vst/login</u>

### 1.Inicie sesión

Dé clic en **integraciones** 

| italSource: Explore<br>Nombre de la Ins<br>Pearson HispanoAm | titución<br>rrica Explore                                     |  |
|--------------------------------------------------------------|---------------------------------------------------------------|--|
| Q Bu                                                         | scar                                                          |  |
| N                                                            | ombre de la<br>nstitución                                     |  |
| Versi<br>Pears<br>Velic:<br>0 31                             | n da procia<br>In HispanoAmerica Cont<br>BUB-6820663848<br>I4 |  |

Clic en integraciones Herramientas Bookshelf Roster

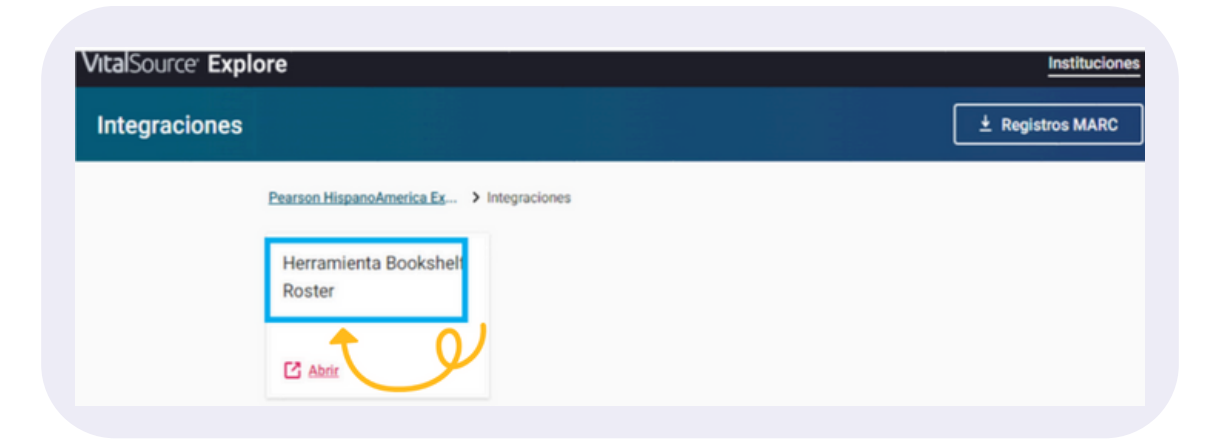

## 2. Usuarios

#### Añadir usuarios (ADD USERS)

### Dé clic en Add Users

Pegue los correos en la nueva ventana **Add users to Roster**, considere que deberán ser correos reales ya que a esa dirección se enviarán las instrucciones de acceso. Al terminar seleccione **Add users to Roster**.

Si lo desea podrá crear grupos con los correos de los usuarios que esté dando de alta.

Si lo desea podrá crear grupos con los correos de los usuarios que esté dando de alta.

| Library              | Admin                | Add Emails Access Codes                                                                     |
|----------------------|----------------------|---------------------------------------------------------------------------------------------|
| Biblioteca           | a Virtual            | Add users to your roster!                                                                   |
| Pearson              |                      | All users will have access to all content in Exp<br>as soon as they complete their account. |
| -                    |                      | Add user emails                                                                             |
| Pearson Hisp<br>3154 | anoAmerica Contenido | Enter user emails, with each email on a new line                                            |
|                      |                      |                                                                                             |
|                      |                      |                                                                                             |
| lser Man             | agement Groups (0)   |                                                                                             |
| lser Man             | agement Groups (0)   |                                                                                             |
| Jser Man             | agement Groups (0)   |                                                                                             |
| Jser Man             | agement Groups (0)   |                                                                                             |

## Ver usuarios (VIEW USERS)

Para revisar si un usuario está agregado, editar el correo o eliminarlo, dé clic en View users.

Utilice el buscador para verificar si su usuario está dado de alta. También le servirá para localizar a su usuario y modificar sus datos o eliminarlo.

Dé clic en los tres puntos para acceder a la opción editar (edit user) o borrar (delete).

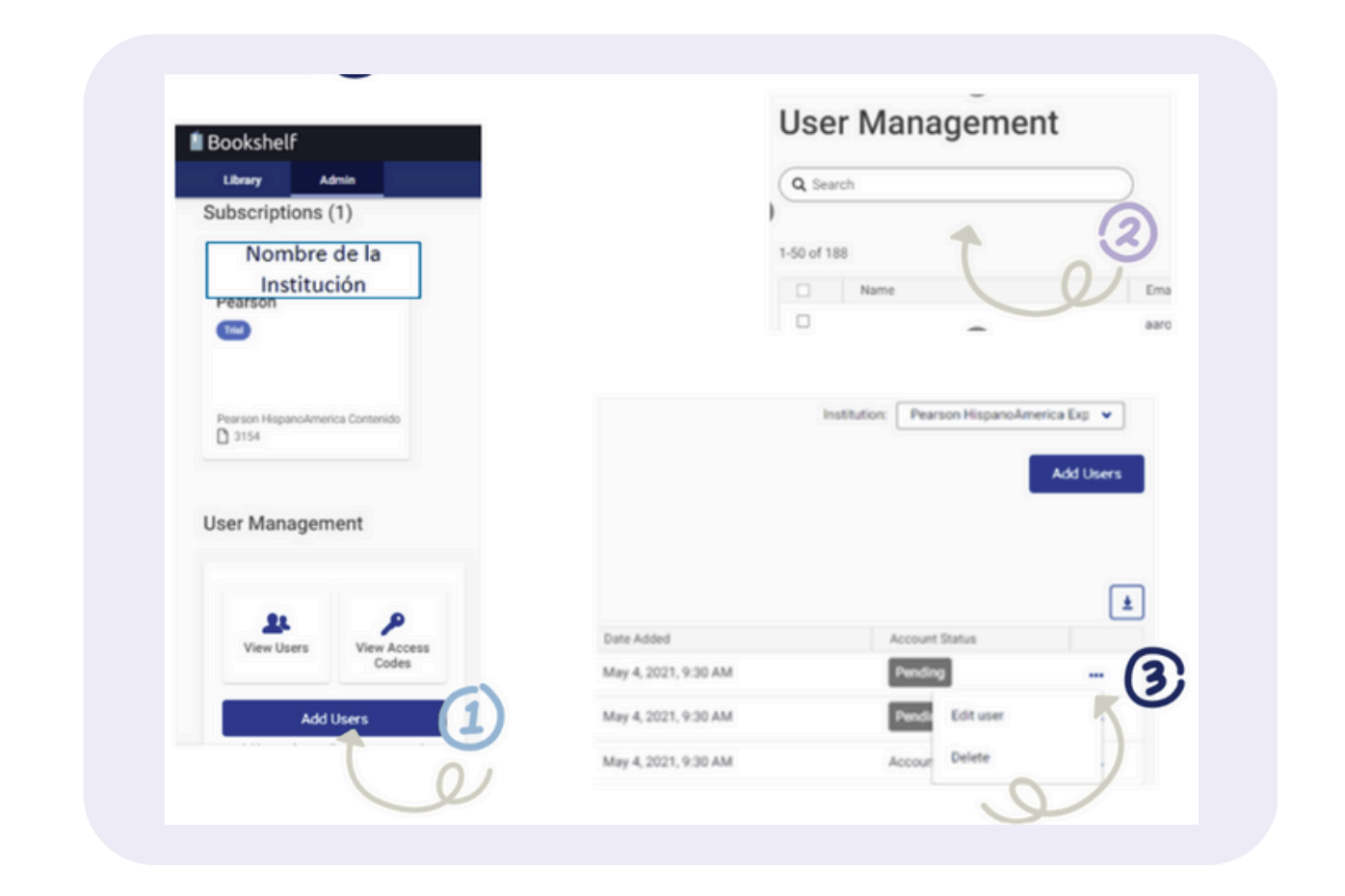

Recuerde que este método de autenticación es un pre-registro, por lo que el usuario final deberá concluir con la activación de la cuenta generando su pregunta secreta y contraseña.

# Ayuda y soporte

Higher Education

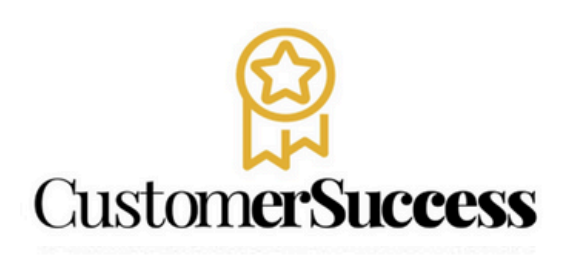

En caso de problemas en el **acceso** y/o **contenido** o necesidad de **apoyo técnico**, por favor, escribir a **hedsoporte@pearson.com** brindando la información necesaria para atender su caso: institución, username, producto , código de acceso y detalles del requerimiento (si es posible con captura de pantalla o video).

Las áreas de Customer Success estarán prestas para atender su solicitud.

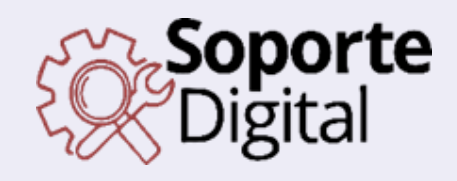

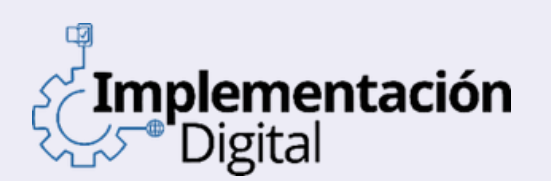

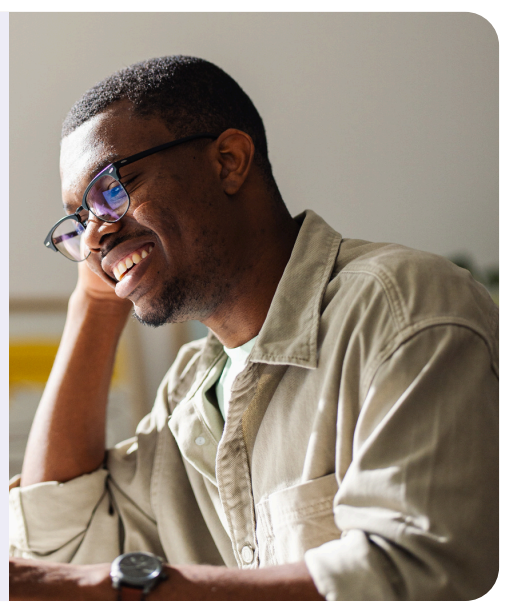

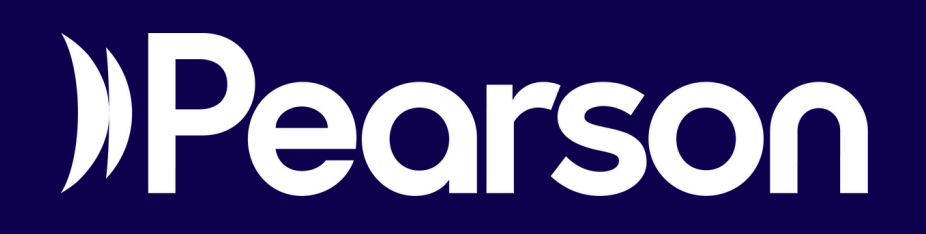